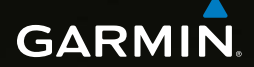

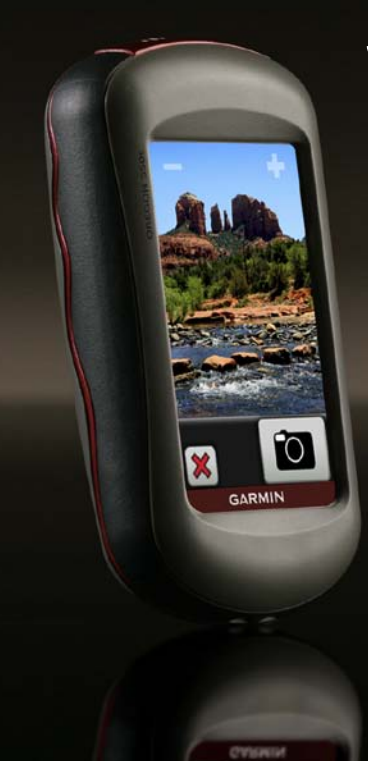

## Seria OREGON<sup>®</sup> 450, 450t, 550, 550t Podręcznik użytkownika

#### © 2010 Garmin Ltd. lub jej oddziały

Garmin International, Inc. 1200 East 151st Street, Olathe, Kansas 66062, USA Tel.: (913) 397 8200 lub (800) 800 1020 Faks: (913) 397 8282 Garmin (Europe) Ltd. Liberty House Hounsdown Business Park, Southampton, Hampshire, SO40 9LR, Wielka Brytania Tel.; +44 (0) 870 850 1241 (spoza Wielkiej Brytanii) 0808 238 00000 (z Wielkiej Brytanii) Faks: +44 (0) 870 850 1251 Garmin Corporation No. 68, Jangshu 2nd Road, Sijhih, Taipei County, Tajwan Tel.: 886/2 2642 9199 Faks: 886/2 2642 9099

Wszelkie prawa zastrzeżone. Z wyjątkiem sytuacji wyraźnie opisanej w niniejszym dokumencie, żadnej części tego podręcznika nie można powielać, kopiować, przekazywać, rozpowszechniać, pobierać ani przechowywać na jakimkolwiek nośniku pamięci, w jakimkolwiek celu, bez wcześniej uzyskanej wyraźnej pisemnej zgody firm Garmin. Firma Garmin niniejszym udziela zgody na pobranie jednej kopii tego podręcznika na dysk twardy bądź inny elektroniczny nośnik pamięci w celu jego przeglądania oraz na wydrukowanie jednej kopii tego podręcznika lub jego korekty, pod warunkiem, iż elektroniczna bądź wydrukowana kopia tego podręcznika będzie zawierała pelen tekst niniejszej informacji o prawach autorskich. Rozpowszechnianie tego podręcznika lub jego korekty w celach handlowych bez zezwolenia jest surowo wzbronione.

Informacje zawarte w niniejszym dokumencie mogą ulec zmianie bez uprzedzenia. Firma Garmin zastrzega sobie prawo do wprowadzenia zmian, ulepszeń do produktów lub ich zawartości bez konieczności powiadamiania o tym jakiejkolwiek osoby lub organizacji. Odwiedź stronę internetową firmy Garmin (www.garmin.com), aby pobrać bieżące aktualizacje i informacje uzupełniające, dotyczące użytkowania i funkcjonowania tego i innych produktów firmy Garmin.

Garmin<sup>®</sup>, logo Garmin, Oregon<sup>®</sup> oraz BlueChart<sup>®</sup> g2 są znakami towarowymi firmy Garmin Ltd. lub jej oddziałów zarejestrowanymi w Stanach Zjednoczonych i innych krajach. myGarmin<sup>™</sup> są znakami towarowymi firmy Garmin Ltd. lub jej oddziałów. Wykorzystywanie tych znaków towarowych bez wyraźnej zgody firmy Garmin jest zabronione.

Logo Geocaching 4-box, czyli okręgu podzielonego na 4 części, oraz logo Wherigo są zastrzeżonymi znakami towarowymi firmy Groundspeak Inc. w Stanach Zjednoczonych i innych krajach. Wykorzystane za zgodą. Aplikacja Wherigo jest objęta patentem nr 6,691,032 oraz patentami amerykańskimi i zagranicznymi oczekującymi na

zatwierdzenie. Windows<sup>®</sup> jest zastrzeżonym znakiem towarowym firmy Microsoft Corporation w Stanach Zjednoczonych i/lub w innych krajach. Mac<sup>®</sup> 05 jest zastrzeżonym znakiem towarowym firmy Apple Computer, Inc. microSD<sup>™</sup> jest znakiem towarowym firmy SanDisk lub jej oddziałów.

# $( \in \mathbb{O} )$

## Wstęp

## 🕂 OSTRZEŻENIE

Należy zapoznać się z zamieszczonym w opakowaniu produktu przewodnikiem *Ważne informacje dotyczące bezpieczeństwa i produktu* zawierającym ostrzeżenia i wiele istotnych wskazówek.

Niniejsza instrukcja obsługi zawiera instrukcje dotyczące użytkowania następujących produktów:

- Oregon<sup>®</sup> 450 i 450t
- Oregon 550 i 550t

## Porady i skróty

- Dotknij 
   lub 
   i wyświetlić więcej opcji.
- Dotknij , aby powrócić do poprzedniego ekranu.
- Dotknij 🐹, aby powrócić do menu głównego.
- Dotknij 🔂 lub 🤤 na stronie Mapa, aby powiększyć lub pomniejszyć.

## Objaśnienia dot. obsługi

Instrukcja "dotknij" oznacza dotknięcie palcem elementu na ekranie.

Strzałki użyte w tekście (>) oznaczają konieczność dotknięcia kilku kolejnych elementów. Przykładowo, polecenie "Dotknij kolejno **Dokąd?** > Ślady" oznacza, że należy najpierw dotknąć na ekranie przycisku **Dokąd?**, a następnie Ślady.

## Rejestracja produktu

Pomóż nam jeszcze sprawniej udzielać Tobie pomocy i jak najszybciej zarejestruj swoje urządzenie przez Internet. Odwiedź stronę http://my.garmin.com. Pamiętaj o konieczności zachowania oryginalnego dowodu zakupu (względnie jego kserokopii) i umieszczenia go w bezpiecznym miejscu.

## Kontakt z firmą Garmin

W razie jakichkolwiek pytań dotyczących urządzenia Oregon prosimy o kontakt z działem pomocy technicznej firmy Garmin. Jeśli znajdujesz się w USA, odwiedź stronę www.garmin.com/support lub skontaktuj się telefonicznie z firmą Garmin USA, dzwoniąc pod numer (913) 397 8200 lub (800) 800 1020.

Jeśli znajdujesz się w Wielkiej Brytanii, skontaktuj się telefonicznie z firmą Garmin (Europe) Ltd., dzwoniąc pod numer 0808 238 0000.

Jeśli znajdujesz się w Europie, odwiedź stronę www.garmin.com/support i kliknij opcję **Contact Support**, aby uzyskać informacje o pomocy technicznej dostępnej w poszczególnych krajach, lub skontaktuj się telefonicznie z firmą Garmin (Europe) Ltd., dzwoniąc pod numer +44 (0) 870 850 1241.

W razie potrzeby numer seryjny urządzenia Oregon można znaleźć w komorze baterii. Baterie należy wyjmować w sposób opisany na stronie 2.

## Opcjonalne akcesoria

Lista dostępnych akcesoriów i map znajduje się na stronie internetowej firmy Garmin pod adresem http://buy.garmin.com.

## Dbanie o urządzenie Oregon

#### Czyszczenie etui

Używać ściereczki zwilżonej łagodnym roztworem czyszczącym i wytrzeć do sucha. Nie należy używać środków czyszczących, które mogą uszkodzić elementy plastikowe.

#### Czyszczenie ekranu

Używać miękkiej, czystej i niestrzępiącej się ściereczki. Użyć wody, alkoholu izopropylowego lub środka do czyszczenia soczewek okularów. W tym celu należy zwilżyć ściereczkę płynem i delikatnie wytrzeć nią ekran.

#### Czyszczenie obiektywu aparatu

Obiektyw należy czyścić wyłącznie, gdy zajdzie taka konieczność. Używać miękkiej ściereczki do obiektywów. Zwilżyć ściereczkę płynem do czyszczenia obiektywów i delikatnie przetrzeć obiektyw.

## Spis treści

| Wstęp                       |  |
|-----------------------------|--|
| Porady i skróty             |  |
| Objaśnienia dot. obsługi    |  |
| Rejestracja produktu        |  |
| Kontakt z firmą Garmini     |  |
| Opcjonalne akcesoriai       |  |
| Dbanie o urządzenie Oregoni |  |

## Rozpoczęcie pracy z

| urządzeniem                         | 1 |
|-------------------------------------|---|
| Informacje o baterii                | 2 |
| Włączanie i wyłączanie urządzenia   |   |
| Oregon                              | 2 |
| Regulowanie poziomu podświetlenia . | 3 |
| Odbieranie sygnałów                 |   |
| z satelitów GPS                     | 3 |
| Blokowanie ekranu                   | 3 |
| Podstawowa nawigacia.               | 4 |
| Uzvskiwanie dostenu do anlikacii z  |   |
| menu dłównego                       | 4 |

| menu głównego                  | 4 |
|--------------------------------|---|
| Tworzenie waypointów           | 4 |
| Podróżowanie do celu           | 5 |
| Przerywanie podróży wyznaczoną |   |
| trasą                          | 7 |
| Korzystanie z mapy             | 7 |

| Korzystanie z kompasu<br>Wskaźniki namiaru i kursu | 9<br>11 |
|----------------------------------------------------|---------|
| Zarządzanie waypointami,<br>trasami                |         |
| i śladami                                          | 13      |
| Modyfikowanie waypointów                           | 13      |
| Wyznaczanie tras                                   | 14      |
| Wyświetlanie zapisanych tras                       | 14      |
| Edytowanie i usuwanie tras                         | 14      |
| Wyświetlanie aktywnej trasy                        | 15      |
| Zarządzanie śladami                                | 15      |
| Dodatkowe narzędzia                                | 17      |
| Wykres wysokości                                   | 17      |

| Bezprzewodowe udostepnianie    |    |
|--------------------------------|----|
| informacji                     | 18 |
| Korzystanie z aparatu          | 19 |
| Wyświetlanie zdjęć             | 20 |
| Obliczanie powierzchni obszaru | 20 |
| Komputer podróży               | 21 |
| Inne narzędzia                 | 21 |
| Monitorowanie sygnału          |    |
| z satelitów                    | 22 |
| Gry GPS                        | 23 |
| Geocache                       | 23 |
| Wherigo <sup>™</sup>           | 23 |

### Dostosowywanie urządzenia

| Oregon                       | 24 |
|------------------------------|----|
| Zmiana profilu               |    |
| Konfigurowanie profili       |    |
| Korzystanie z ustawień       |    |
| systemowych                  | 25 |
| Dostosowywanie wyświetlania  | 26 |
| Ustawienia mapy              | 26 |
| Ustawienia śladów            | 27 |
| Dostosowywanie menu głównego | 28 |
| Ustawienia wyznaczania tras  | 28 |
| Zmiana ustawień aparatu      | 29 |
| Zmiana ustawień morskich     | 29 |
| Zmiana ustawień czasu        | 30 |
| Zmiana jednostek miary       | 30 |
| Format pozycji               | 31 |
| Modyfikowanie kompasu        | 31 |
| Ustawienia wysokościomierza  | 32 |
| Parowanie urządzenia Oregon  | 33 |
| Resetowanie urządzenia       | 34 |
| Wyświetlanie informacji      |    |
| o urządzeniu Oregon          | 34 |
| Załącznik                    | 35 |
| Dane techniczne              | 35 |

| Korzystanie z trybu               |     |
|-----------------------------------|-----|
| demonstracyjnego                  | .36 |
| Podłączanie urządzenia Oregon do  |     |
| komputera                         | .37 |
| Wkładanie karty pamięci microSD   | .37 |
| Przesyłanie plików do komputera   | .38 |
| Ładowanie i usuwanie plików       | .39 |
| Optymalizacja czasu działania     |     |
| baterii                           | .39 |
| Przywracanie fabrycznych ustawień |     |
| domyślnych                        | .40 |
| Mocowanie karabińczyka            | .41 |
| Kalibracja ekranu dotykowego      | .41 |
| Umowa licencyjna na               |     |
| oprogramowanie                    | .42 |
| Indeks                            | .43 |

## Rozpoczęcie pracy z urządzeniem

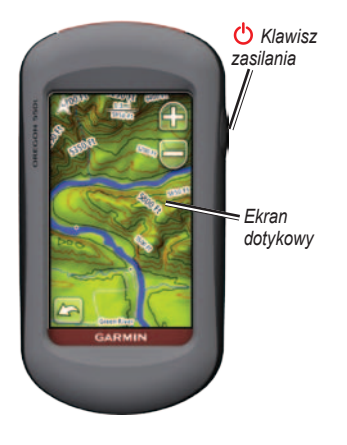

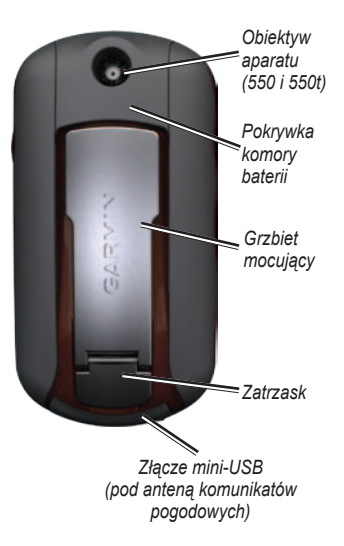

## Informacje o baterii

Urządzenie Oregon jest zasilane dwoma bateriami typu AA. Należy używać baterii alkalicznych, litowych lub NiMH. W celu uzyskania optymalnej wydajności należy używać wstępnie naładowanych akumulatorów NiMH lub litowych. Nie zaleca się stosowania standardowych baterii alkalicznych do zasilania urządzenia Oregon 550 podczas korzystania z funkcji aparatu fotograficznego.

#### Aby zainstalować baterie:

 Unieś zatrzask i zdejmij pokrywkę baterii. Pokrywka komory baterii Zatrzask

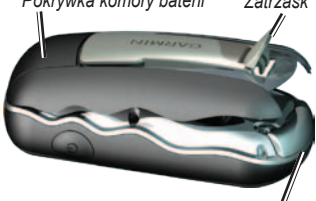

Antena komunikatów pogodowych

- 2. Włóż baterie zgodnie z oznaczeniem biegunów.
- 3. Załóż pokrywkę baterii i naciśnij zatrzask.

#### Aby wybrać typ baterii:

- Dotknij kolejno Konfiguracja > System > Typ baterii.
- 2. Dotknij Alkaliczne, Litowe lub Bateria NiMH.

## Przechowywanie przez dłuższy czas

Jeśli urządzenie Oregon nie będzie używane przez kilka miesięcy, należy z niego wyjąć baterie. Wyjęcie baterii nie spowoduje utraty zapisanych danych.

### Włączanie i wyłączanie urządzenia Oregon

- Aby włączyć urządzenie Oregon, naciśnij 🕐.
- Aby wyłączyć urządzenie Oregon, naciśnij i przytrzymaj <sup>()</sup>.

## Regulowanie poziomu podświetlenia

 Gdy urządzenie Oregon jest włączone, naciśnij i szybko zwolnij <sup>()</sup>.

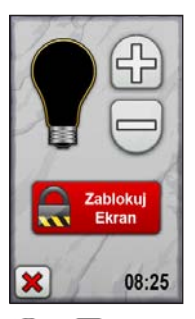

Dotknij Plub , aby dostosować poziom jasności.

Informacje na temat zmiany czasu podświetlania można znaleźć na stronie 26.

## Odbieranie sygnałów z satelitów GPS

Zanim urządzenie Oregon wyszuka aktualną pozycję i będzie można rozpocząć podróż wyznaczoną trasą, należy odebrać sygnały z satelitów GPS.

- 1. Udaj się w teren otwarty, z dala od wysokich budynków i drzew.
- Włącz urządzenie Oregon. Odebranie sygnałów z satelitów może potrwać kilka minut.

Słupki **W** w menu głównym wskazują moc sygnału z satelitów. Jeśli słupki są zielone, urządzenie Oregon odebrało sygnały z satelitów.

## Blokowanie ekranu

Zablokowanie ekranu ma na celu zapobiegnięcie przypadkowemu uruchomieniu funkcji przez dotknięcie ekranu.

- Naciśnij i szybko zwolnij 😃.
- 2. Dotknij Zablok. ekran.

## Podstawowa nawigacja

## Uzyskiwanie dostępu do aplikacji z menu głównego

Dostęp do wszystkich aplikacji urządzenia Oregon można uzyskać z menu głównego.

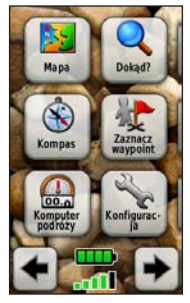

Menu główne

Dotknij 💽 lub 💽, aby uzyskać dostęp do dodatkowych aplikacji.

## Tworzenie waypointów

Waypointy są pozycjami zapisanymi przez użytkownika w urządzeniu Oregon.

## Aby oznaczyć bieżącą lokalizację jako waypoint:

- 1. Dotknij Zaznacz waypoint.
- 2. Dotknij Zapisz i edytuj.
- 3. Dotknij atrybutu, który chcesz zmienić.
- Dotykaj liter, liczb lub symboli, aby wprowadzać zmiany.
- Dotknij V (wyjątkiem jest zmiana symbolu). W razie potrzeby zmień także inne atrybuty.
- 6. Dotknij 🐹, aby odrzucić zmiany.

Informacje na temat edycji i usuwania waypointów można znaleźć na stronie 13.

## Podróżowanie do celu

Aby rozpocząć podróż do celu, można skorzystać z opcji **Dokąd?** lub wybrać punkt na mapie urządzenia Oregon.

#### Aby rozpocząć podróż do celu podróży, korzystając ze strony Dokąd?:

- 1. Dotknij Dokąd?.
- 2. Dotknij kategorii.
- 3. Dotknij jednej z poniższych pozycji:
  - Ostatnio znalezione ostatnio znalezione elementy.
  - Waypointy lista waypointów (strona 4).
  - Zdjęcia lista zdjęć ze znacznikami geograficznymi (strona 19).
  - Ślady lista śladów (strona 15).
  - Współrzędne pozwala wprowadzić współrzędne dla pozycji.

- Wszystkie punkty POI (punkty szczególne) — na liście mogą znajdować się różne punkty szczególne pod warunkiem, że są one obsługiwane przez fabrycznie załadowane lub dodatkowe mapy.
- Miasta lista 50 miast najbliższych aktualnej pozycji.
- Pływy lista najbliższych stacji pływów.
- 4. Dotknij **Jedź!**. Kurs jest oznaczony kolorową linią.
- Dotknij kolejno 🔀 > Kompas.
- 6. Skorzystaj z kompasu, aby nawigować do celu podróży.

## Aby znaleźć cel podróży poprzez literowanie nazwy:

- W menu głównym dotknij kolejno Dokąd? > Wszystkie POI.
- 2. Dotknij 💽
- Dotykaj znaków lub przeliterować część nazwy celu podróży.
- 4. Dotknij √
- 5. Dotknij celu podróży.
- 6. Dotknij **Jedź!**. Kurs jest oznaczony kolorową linią.
- Dotknij kolejno X > Kompas.
- Użyj kompasu, aby rozpocząć podróż w kierunku celu podróży, w sposób opisany na stronie 9.

## Aby rozpocząć podróż do punktu na mapie:

- 1. Dotknij Mapa.
- 2. Dotknij punktu na mapie.
- 3. Dotknij przycisku informacji na górze ekranu.

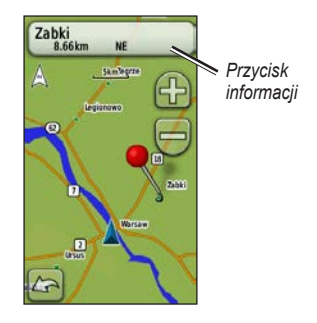

- 4. Dotknij kolejno Jedź! > 🐹 > Kompas.
- Użyj kompasu, aby rozpocząć podróż w kierunku celu podróży, w sposób opisany na stronie 9.

#### Aby rozpocząć podróż do celu podróży znajdującego się w pobliżu waypointów lub ostatnio znalezionego obiektu:

1. Dotknij Dokąd?.

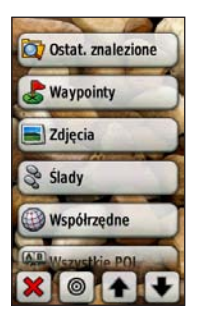

- 2. Dotknij 🔘.
- 3. Wybierz jedną z następujących opcji:
  - Ostatnio znalezione
  - Punkt
  - Moja aktualna pozycja
  - Punkt na mapie
- 4. Dotknij pozycji, w pobliżu której chcesz wyszukiwać.

- Dotknij kategorii. Elementy są pogrupowane według odległości od wybranej pozycji.
- 6. Dotknij celu podróży.
- 7. Dotknij **Jedź!**. Kurs jest oznaczony kolorową linią.
- 8. Dotknij kolejno 🔀 > Kompas.
- Użyj kompasu, aby rozpocząć podróż w kierunku celu podróży, w sposób opisany na stronie 9.

## Przerywanie podróży wyznaczoną trasą

Aby przerwać podróż wyznaczoną trasą, dotknij kolejno **Dokąd?** > **Przerwij nawigację**.

## Korzystanie z mapy

#### Aby skorzystać z mapy:

- Dotknij Mapa. Twoja aktualna lokalizacja jest oznaczona znacznikiem pozycji A.
- Dotknij Alub , aby powiększyć obraz.
- Dotknij i przeciągnij ekran, aby przesunąć mapę.

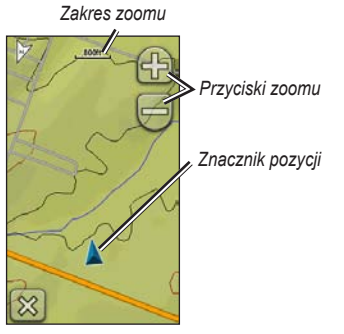

Strona Mapa

## Aby przejrzeć szczegółowe informacje o punkcie na mapie:

- 1. W razie potrzeby przesuń mapę do pozycji, którą chcesz przejrzeć.
- 2. Dotknij pozycji.
- Dotknij przycisku informacji na górze ekranu, aby uzyskać dodatkowe informacje.

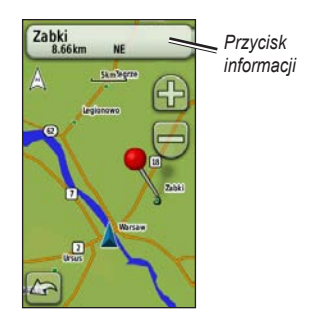

## Aby wyświetlić lub ukryć pola danych na górze ekranu:

- Dotknij kolejno Konfiguracja > Mapa > Pola danych.
- 2. Wybierz 0, 2, 4 lub Własne.

#### Aby zmienić pola danych strony Mapa:

- Dotknij jednego z pól danych na stronie Mapa.
- 2. Wybierz typ danych.

#### Aby zapisać waypoint na stronie Mapa:

- 1. Na stronie Mapa dotknij punktu, który chcesz zapisać.
- 2. Dotknij przycisku informacji na górze ekranu.

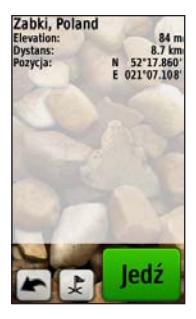

3. Dotknij 🛃, aby zapisać waypoint.

## Korzystanie z kompasu

Na stronie Kompas wyświetlany jest kompas i wskaźnik namiaru, które nakierowują użytkownika na cel. Dostarcza także danych nawigacji, takich jak bieżąca prędkość, dystans do następnego punktu na trasie i szacunkowy czas przyjazdu.

Gdy użytkownik nie przemieszcza się lub chodzi, kompas działa podobnie do kompasu magnetycznego. W przypadku utrzymywania większej prędkości, np. podczas podróży samochodem, kompas wykorzystuje sygnały GPS do określania kierunku. Informacje na temat wyłączania kompasu można znaleźć na stronie 31. Aby zapewnić maksymalną dokładność, podczas nawigacji należy trzymać kompas poziomo.

#### Aby otworzyć stronę Kompas: Dotknij Kompas.

#### Kalibracja kompasu

Kalibrację kompasu należy przeprowadzić na wolnym powietrzu. Nie należy stawać w pobliżu obiektów wpływających na pola magnetyczne, np. samochodów, budynków czy linii wysokiego napięcia.

Kompas należy kalibrować po przebyciu długiego dystansu, po zmianie temperatury powyżej 11°C (20°F) lub po wymianie baterii.

#### Aby skalibrować kompas:

- Dotknij kolejno Konfiguracja > Kierunek > Naciśnij, aby rozpocząć kalibrację kompasu. LUB Dotknij i przytrzymaj środka kompasu na stronie Kompas.
- 2. Dotknij Start i postępuj zgodnie ze wskazówkami wyświetlanymi na ekranie.

Może zostać wyświetlony komunikat o treści "Za szybko" lub "Za wolno", informujący o konieczności dostosowania prędkości obrotu. Jeśli zostanie wyświetlony komunikat "Błąd kalibracji", dotknij **OK** i powtórz proces.

## Wskaźniki namiaru i kursu

Urzadzenie Oregon może wykorzystywać wskaźnik namiaru lub wskaźnik kursu kompasu. Wskaźnik namiaru wskazuje kierunek do celu podróży, a wskaźnik kursu - relacje względem linii kursu prowadzącej do celu podróży. Informacje na temat wyboru wskaźnika namiaru lub wskaźnika kursu można znaleźć na stronie 31

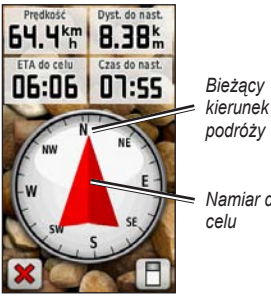

Namiar do

Wskaźnik namiaru wskazuje cel podróży, bez wzgledu na kierunek, w jakim się poruszamy. Jeśli wskaźnik namiaru jest skierowany w górę kompasu, podróż odbywa się dokładnie w kierunku celu. Jeśli jest on skierowany w innym kierunku, należy skrecać w tym kierunku, aż strzałka zacznie wskazywać górę kompasu.

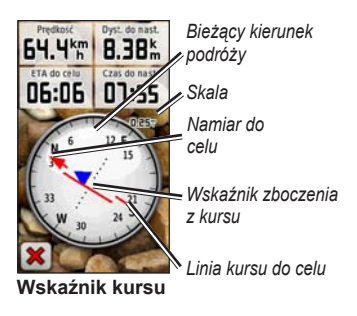

Wskaźnik namiaru

Wskaźnik kursu wskazuje dryf (prawy lub lewy) zgodnie ze skalą wyświetlaną na krawędzi pierścienia kompasu. Skala odnosi się do odległości pomiędzy punktami na wskaźniku zboczenia z kursu. Linia kursu prowadząca do celu podróży jest sporządzana w oparciu o oryginalny punkt startowy.

Wróć do pozycji "Linia kursu prowadząca do celu podróży", aby skompensować zboczenie i powrócić na kurs. Funkcja jest wyjątkowo przydatna podczas nawigacji na wodzie oraz w przypadku, gdy na trasie nie ma większych przeszkód. Funkcja pozwala także unikać zagrożeń mogących wystąpić z obu stron kursu, takich jak płycizny czy skały podwodne.

#### Aby zmienić pola danych strony Kompas:

- 1. Dotknij pola danych na stronie Kompas.
- 2. Dotknij typu danych.

## Zarządzanie waypointami, trasami i śladami

### Modyfikowanie waypointów

Waypointy można edytować, zmieniając ich nazwę, symbol, komentarz, pozycję, wysokość i głębokość. Urządzenia Oregon 550 i 550t pozwalają dodatkowo zmienić obraz. Można także skorzystać z menedżera waypointów w celu zmiany położenia waypointu na aktualną pozycję, a także w celu usunięcia waypointów.

#### Aby edytować waypoint:

- 1. Dotknij Menedżer waypointów.
- 2. Dotknij waypointu.
- 3. Dotknij atrybutu.
- 4. Dotykaj liter, liczb lub symboli, aby wprowadzać zmiany.

- Dotknij (wyjątkiem jest zmiana symbolu). W razie potrzeby zmień także inne atrybuty.
- 6. Dotknij 🐹, aby odrzucić zmiany.

## Aby przenieść waypointa do aktualnej pozycji:

- 1. Dotknij Menedżer waypointów.
- Dotknij waypoint, który chcesz przenieść do innej pozycji.
- 3. Dotknij Użyj aktualnej pozycji.

#### Aby usunąć waypoint:

- 1. Dotknij Menedżer waypointów.
- 2. Dotknij waypoint, który chcesz usunąć.
- 3. Dotknij Usuń waypoint.

Aby usunąć wszystkie waypointy, dotknij kolejno Konfiguracja > Zeruj > Usuń wszys. waypointy > Tak.

**UWAGA**: W urządzeniu Oregon 550 i 550t wybranie obrazu dla waypointu, a następnie

usunięcie waypointu, nie powoduje usunięcia tego obrazu.

## Wyznaczanie tras

Można wyznaczać i zapisać do 50 tras.

## Aby utworzyć i podróżować wzdłuż nowej trasy:

- Aby wybrać punkt startowy, dotknij kolejno Planowanie trasy > <Wyznacz trasę> > <Wybierz 1. punkt>.
- 2. Dotknij kategorii.
- 3. Dotknij pierwszego elementu na trasie.
- Dotknij kolejno Użyj > <Wybierz nast. punkt>.
- 5. Powtarzaj te kroki aż do pełnego zestawienia trasy.
- 6. Dotknij 🛌, aby zapisać trasę.
- Dotknij kolejno > Dokąd? > Trasy, aby rozpocząć podróż wyznaczoną trasą.

## Wyświetlanie zapisanych tras

#### Aby wyświetlić trasę na mapie:

- 1. Dotknij Planowanie trasy.
- Dotknij trasy, którą chcesz wyświetlić, a następnie Pokaż mapę.

## Edytowanie i usuwanie tras

Wszystkie zapisane trasy można edytować.

#### Aby edytować trasę:

- 1. Dotknij Planowanie trasy.
- Dotknij trasy, którą chcesz edytować, a następnie Edytuj trasę.
- Dotknij punktu, który chcesz edytować i wybierz jedną z poniższych opcji:
  - Zmień zmiana punktu na nową pozycję.
  - **Przejrzyj** wyświetlenie punktu na mapie.

- Przenieś w dół (lub w górę) zmiana kolejności punktów trasy.
- Wstaw dodawanie punktu do trasy. Dodatkowy punkt zostanie wstawiony przed aktualnie edytowanym punktem.
- Usuń usuwanie punktu z trasy.

#### Aby odwrócić kolejność punktów na trasie:

- 1. Dotknij Planowanie trasy.
- Dotknij trasy, którą chcesz odwrócić, a następnie Odwróć trasę.

#### Aby usunąć trasę:

- 1. Dotknij Planowanie trasy.
- Dotknij trasy, którą chcesz usunąć, a następnie Usuń trasę.

## Wyświetlanie aktywnej trasy

- Dotknij Aktywna trasa. Zostaną wyświetlone punkty bieżącej trasy.
- 2. Dotknij punktu, aby uzyskać szczegółowe informacje.

## Zarządzanie śladami

Ślad stanowi zapis przebytej drogi.

#### Aby rejestrować ślady:

- Dotknij kolejno Konfiguracja > Ślady > Wykres śladu.
- Dotknij Nie rejestruj, Rejestruj, nie pokazuj albo Rejestruj, pokaż.

Jeśli wybierzesz opcję **Rejestruj, pokaż**, linia na stronie Mapa będzie wskazywać ślad.

Więcej informacji na temat konfiguracji śladów znajduje się na stronie 27.

#### Aby zapisać i wyświetlić bieżący ślad: Dotknij kolejno Menedżer śladów > Bieżacy ślad.

- Pokaż mapę wyświetlenie bieżącego śladu na mapie.
- Wykres wysokości wyświetlenie wykresu wysokości (strona 17) dla bieżącego śladu.
- Zapisz ślad zapis bieżącej trasy.
- Zapisz fragment zapisywanie wybranego fragmentu bieżącego śladu.
- Wyczyść bieżący ślad usunięcie bieżącego śladu.

#### Aby wyczyścić bieżący ślad: Dotknij kolejno Konfiguracja > Zeruj > Wyczyść bieżący ślad > Tak.

#### Aby otworzyć zapisany ślad:

- 1. Dotknij kolejno Dokąd? > Ślady.
- 2. Dotknij zapisanego śladu.

Zarchiwizowane lub pobrane ślady są wyświetlane na stronie Menedżer śladów. Dostępne opcje to wyświetlanie śladów na mapie, wyświetlanie wykresów wysokości oraz podróżowanie śladem.

## Dodatkowe narzędzia

#### Korzystanie z widoku 3D

Urządzenia Oregon 450t i 550t oferują funkcję widoku 3D. Inne modele urządzenia Oregon wymagają danych DEM (Digital Elevation Model) dotyczących cyfrowego modelu terenu, które są uwzględniane w niektórych mapach topograficznych firmy Garmin. Odwiedź stronę http://buy.garmin .com, aby uzyskać listę zgodnych map.

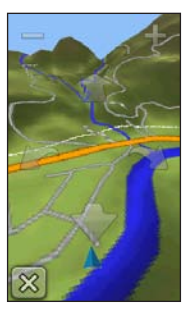

Widok 3D

Dotknij Widok 3D.

- Dotknij —, aby zwiększyć kąt nachylenia, oraz -, aby go zmniejszyć.
- Dotknij 1, aby przesunąć mapę 3D do przodu, oraz , aby przesunąć ją do tyłu.
- Dotknij Im, aby obrócić widok w lewo, oraz , aby obrócić go w prawo.

## Wykres wysokości

Urządzenie Oregon może rejestrować zmiany wysokości na odcinku lub w czasie, a także zmiany w ciśnieniu (barometrycznym lub otoczenia) w czasie. Informacje na temat sposobu określenia, które zmiany mają być rejestrowane, można znaleźć na stronie 32.

- Dotknij Wykres wysokości, aby otworzyć stronę Wykres wysokości.
- Aby dostosować skalę dystansu lub czasu, dotknij nub
- Aby wyświetlić dane wysokości, dotknij punktu na wykresie.

Zostaną wyświetlone godzina, data i zarejestrowana wysokość dla punktu.

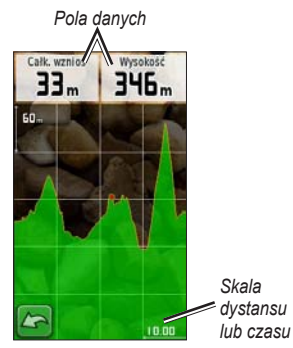

Strona Wykres wysokości

## Zmiana pól danych wykresu wysokości

- Dotknij Wykres wysokości, a następnie jedno z pól danych.
- 2. Dotknij typu danych na górze ekranu.
- 3. Wybierz typ danych z listy opcji.

## Bezprzewodowe udostępnianie informacji

Urządzenie Oregon pozwala na bezprzewodowe przesyłanie waypointów, tras, śladów i geocache'ów do innych bezprzewodowych urządzeń rekreacyjnych firmy Garmin.

- Umieść urządzenia w odległości nie większej niż 3 metry (10 stóp) od siebie.
- 2. W menu głównym obu urządzeń dotknij Prześlij bezprzewodowo.
- W urządzeniu odbierającym dotknij Odbierz. Urządzenie odbierające zasygnalizuje, że jest gotowe do odbioru danych.
- 4. W urządzeniu wysyłającym dotknij Wyślij.
- W urządzeniu wysyłającym dotknij kategorii danych, jakie mają zostać wysłane.
- W urządzeniu wysyłającym dotknij elementu, który ma zostać wysłany, a następnie Wyślij.
- 7. Oba urządzenia zasygnalizują zakończenie procesu przesyłu.
- 8. Dotknij OK w obu urządzeniach.

## Korzystanie z aparatu

Urządzenia Oregon 550 i 550t umożliwiają wykonywanie zdjęć. Pozycja wykonania jest zapisywana wraz ze zdjęciem. Można nawigować do tej pozycji tak samo, jak do waypointa.

UWAGA: Zdjęcia są zapisywane i wyświetlane w orientacji poziomej lub pionowej. Bieżącą orientację wskazuje pozycja przycisku aparatu (pionowa lub pozioma).

#### Aby wykonać zdjęcie:

- 1. Dotknij Aparat.
- 2. Obróć urządzenie do poziomu lub pionu, aby zmienić orientację zdjęcia.
- W razie potrzeby dotknij (\* aby włączyć, lub (\* aby wyłączyć tryb słabego oświetlenia.
- W razie potrzeby dotknij + lub -, aby dostosować powiększenie w aparacie.
- Aby ręcznie wyregulować ostrość aparatu, dotknij i przytrzymaj od czasu, gdy biała ramka ostrości zmieni kolor na zielony.

6. Zwolnij 💽, aby wykonać zdjęcie.

UWAGA: Szybko dotknij i zwolnij **10**, aby automatycznie ustawić ostrość aparatu i wykonać zdjęcie.

 Dotknij X, aby zakończyć korzystanie z aparatu.

UWAGA: Aby wyświetlić ostatnie wykonane zdjęcie, dotknij ikony zdjęcia u dołu ekranu.

#### Aby uporządkować zdjęcia na stronie Przeglądarka zdjęć:

- 1. Dotknij Przeglądarka zdjęć.
- 2. Dotknij 🛅.
- 3. Wybierz jedną z następujących opcji:
  - Ostatnio
  - W pobliżu lokalizacji
  - Danego dnia

#### Aby wyświetlić pozycję wykonania zdjęcia:

- 1. Dotknij Przeglądarka zdjęć.
- 2. Dotknij zdjęcia.
- Dotknij Oli.

#### Aby usunąć zdjęcie:

- 1. Dotknij Przeglądarka zdjęć.
- 2. Dotknij zdjęcia.
- 3. Dotknij 📳.

#### Przesyłanie i pobieranie zdjęć

Odwiedź stronę www.mygarmin.com i zaloguj się do konta myGarmin. Podłącz urządzenie Oregon 550 lub 550t do komputera za pomocą kabla USB. Postępuj zgodnie z wyświetlanymi na ekranie instrukcjami, aby przesłać lub pobrać zdjęcia.

## Wyświetlanie zdjęć

Urządzenie Oregon może wyświetlać zdjęcia zapisane w urządzeniu Oregon lub na karcie pamięci microSD™.  Skopiuj zdjęcia w formacie .jpg z komputera do urządzenia Oregon. Zdjęcia można załadować bezpośrednio na dysk Garmin lub utworzyć na dysku Garmin nowy folder (strona 39). LUB

Włóż kartę pamięci microSD ze zdjęciami w formacie .jpg do gniazda kart microSD (strona 37).

- 2. W menu głównym dotknij Przeglądarka zdjęć.

## Obliczanie powierzchni obszaru

- Dotknij kolejno Pomiar powierzchni > Start.
- 2. Przejdź po całym obwodzie obszaru, którego powierzchnię chcesz obliczyć.
- 3. Po zakończeniu dotknij Oblicz.

## Komputer podróży

Komputer podróży wyświetla bieżącą, średnią i maksymalną prędkość, a także licznik podróży i inne przydatne statystyki.

**Zestawienie** 

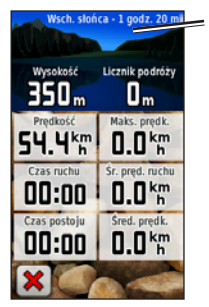

Komputer podróży

Dotknij pola, aby zmienić wyświetlaną w nim zawartość.

Aby wyzerować dane podróży, dotknij kolejno Konfiguracja > Zeruj > Zeruj dane podróży > Tak.

#### Aby zmienić tło zestawienia:

- 1. Dotknij 📘 u dołu ekranu.
- 2. Wybierz odpowiednią opcję.

## Aby wyświetlić dwa większe pola danych: \_\_\_\_

Dotknij **E**, aby przełączać pomiędzy dwoma większymi polami danych w widoku domyślnym.

## Inne narzędzia

Wybierz spośród następujących opcji w menu głównym:

- Kalendarz korzystanie z kalendarza.
- Kalkulator korzystanie z kalkulatora.
- Słońce i księżyc wyświetlanie godzin wschodu i zachodu słońca oraz fazy księżyca.
- Budzik ustawianie budzika w urządzeniu Oregon. Można także skonfigurować urządzenie tak, by włączało się o określonej godzinie.

- Polowania i połowy wyświetlanie szacunkowych dat i godzin optymalnych do organizowania polowań i połowów w aktualnym miejscu pobytu.
- Stoper możliwość używania stopera, pomiaru czasu okrążenia i rejestrowania międzyczasów.
- Człowiek za burtą oznaczenie pozycji człowieka za burtą i rozpoczęcie nawigacji do tej pozycji. Wykonaj instrukcje wyświetlane na ekranie.
- Uśrednianie punktu doprecyzowywanie położenia waypointu poprzez wskazanie kilku punktów próbkowania w celu uzyskania najdokładniejszej możliwej pozycji. Wykonaj instrukcje wyświetlane na ekranie. Więcej informacji można znaleźć w sekcji Trail Tech na stronie www.garmin .com.
- Celuj i idź wycelowanie urządzenia w kierunku obiektu i zablokowanie wskazanego kierunku w celu rozpoczęcia podróży do wskazanego obiektu. Wykonaj instrukcje wyświetlane na ekranie.

## Monitorowanie sygnału z satelitów

Strona satelitów informuje o aktualnej pozycji, dokładności GPS, bieżącej wysokości nad poziomem morza, lokalizacji satelitów i mocy sygnału.

#### Aby wyświetlić stronę satelitów: Dotknij \_\_\_\_\_ na dole menu głównego.

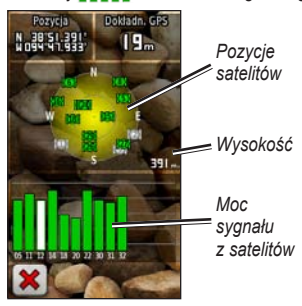

Strona satelitów

Zielone słupki wskazują moc sygnału z satelitów GPS. Białe słupki wskazują, że urządzenie Oregon wciąż pobiera dane.

## Gry GPS

### Geocache

Geocaching przypomina poszukiwanie skarbów. W ramach tej gry użytkownicy szukają ukrytych skarbów przy użyciu współrzędnych GPS publikowanych w Internecie przez osoby, które ukrywają obiekty geocache.

Miejsca ukrycia obiektów geocache można pobrać ze strony www.garmin.com /geocache. Ta strona internetowa pozwala na przesłanie lokalizacji ukrytych obiektów geocache do urządzenia Oregon, a po zarejestrowaniu i zainstalowaniu wtyczki Garmin Communicator ze strony www.garmin.com/products/communicator umożliwia także pobieranie geocache'ów bezpośrednio do urządzenia Oregon.

#### Aby rozpocząć podróż do obiektu geocache, korzystając z funkcji Geocache:

- 1. Dotknij kolejno Geocache > Znajdź geocache.
- 2. Dotknij pozycji obiektu geocache.
- 3. Dotknij **Jedź!**. Kurs jest oznaczony kolorową linią.
- Dotknij kolejno X > Kompas.
- Użyj kompasu, aby rozpocząć podróż w kierunku celu podróży, w sposób opisany na stronie 9.

Więcej informacji na temat geocachingu można znaleźć na stronie www.garmin .com/geocache.

## Wherigo™

Wherigo (wymawia się jak "where I go" po angielsku) to zestaw narzędzi do tworzenia gier przygodowych rozgrywających się w prawdziwym świecie, opartych o technologię GPS. Urządzenie Oregon należy nakierować na fizyczną pozycję, w których można komunikować się z wirtualnymi postaciami i używać wirtualnych przedmiotów. Więcej informacji można znaleźć na stronie www.wherigo.com.

## Dostosowywanie urządzenia Oregon

## Zmiana profilu

Profile są zbiorami ustawień umożliwiającymi optymalizację urządzenia Oregon w zależności od zastosowania (np. przejście z profilu rekreacyjnego na motoryzacyjny).

Jeśli użytkownik korzysta z profilu i zmieni ustawienia (np. pola danych, jednostki miary czy ustawienia pozycji), zostaną one zapisane automatycznie jako część używanego profilu.

## Konfigurowanie profili

#### Aby zmienić profil:

- W menu głównym dotknij Zmiana profilu. Twój bieżący profil jest sygnalizowany na wyświetlonym ekranie.
- 2. Dotknij profilu, którego chcesz użyć.

#### Aby zmienić nazwę profilu:

- 1. Dotknij kolejno Konfiguracja > Profile.
- 2. Dotknij profilu, a następnie Edytuj nazwę.
- Dotykaj liter, liczb lub symboli, aby wprowadzać zmiany.
- 4. Dotknij 🖌

#### Aby zmienić kolejność profili:

- 1. Dotknij kolejno Konfiguracja > Profile.
- 2. Dotknij profilu, który chcesz przenieść.
- Dotknij Przenieś w górę lub Przenieś w dół.

#### Aby usunąć profil:

Nie można usunąć bieżącego profilu.

- 1. Dotknij kolejno Konfiguracja > Profile.
- 2. Dotknij profilu, a następnie Usuń.

Aby dodać nowy profil: Dotknij kolejno Konfiguracja > Profile > <Utwórz nowy profil>. Ten profil będzie kopią bieżącego profilu. Nowy profil zostanie ustawiony jako bieżący profil.

## Korzystanie z ustawień systemowych

Dotknij kolejno Konfiguracja > System.

GPS — dostępne opcje to Normalny, WAAS (Wide Area Augmentation System) lub Tryb demonstracyjny (GPS wyłączony). Informacje na temat WAAS można znaleźć na stronie www.garmin.com/aboutGPS/waas.html.

Język — ustawianie języka komunikatów tekstowych urządzenia Oregon. Zmiana języka komunikatów tekstowych nie wiąże się ze zmianą języka danych mapy, takich jak nazwy ulic.

**Typ baterii** — wybór typu używanych baterii.

Dźwięki — włączenie (Wł.) i wyłączenie (Wył.) dźwięków.

Interfejs — ustawienie interfejsu szeregowego urządzenia Oregon:

- Garmin Spanner aplikacja umożliwiająca używanie portu USB urządzenia Oregon z większością map zgodnych ze standardem NMEA 0183 poprzez tworzenie wirtualnego portu szeregowego.
- Garmin Serial zastrzeżony format firmy Garmin pozwalający uzyskać dane protokołu PVT.
- NMEA we/wy standardowe wejścia i wyjścia NMEA 0183.
- Wyświetlanie tekstu zwykły tekst w formacie ASCII do przedstawiania informacji o pozycji i prędkości.
- **RTCM** odbiór korekt różnicowych z pławy RTCM.

### Dostosowywanie wyświetlania

Dotknij kolejno **Konfiguracja** > **Wyświetlanie**.

**Czas podświetlania** — wybór czasu, przez jaki podświetlenie ma być włączone po dotknięciu ekranu.

Tło — wybór tła ekranu. W zależności od urządzenia można wybrać spośród fabrycznie załadowanych obrazów, ładować własne obrazy lub używać przyciętych zdjęć.

**Oszczędność baterii** — wygaszanie wyświetlacza, gdy upłynie czas podświetlania.

#### Aby wykonać zrzut ekranowy:

- W menu głównym dotknij kolejno Konfiguracja > Wyświetlanie > Zrzuty ekranowe > Wł.
- 2. Przejdź do ekranu, którego obraz ma zostać przechwycony.
- Naciśnij i szybko zwolnij 😃.

 Podłącz urządzenie Oregon do komputera za pomocą dołączonego kabla USB (strona 37). Plik bitmapy zostanie zapisany w folderze Garmin\ scrn w dysku urządzenia Oregon.

## Ustawienia mapy

W menu głównym dotknij kolejno Konfiguracja > Mapa.

Orientacja — wybór sposobu wyświetlania map na stronie. Opcja Północ u góry pozwala wyświetlać północ u góry strony. Opcja Kierunek u góry wyświetla bieżący kierunek podróży na górze ekranu. Opcja Tryb samochodu powoduje wyświetlenie widoku perspektywicznego do jazdy pojazdem z informacjami o następnym zakręcie.

Autom. zoom — automatyczny wybór odpowiedniego poziomu powiększenia, umożliwiającego optymalne korzystanie z mapy. W przypadku wybrania opcji **Wył.** operacje powiększania i pomniejszania trzeba wykonywać ręcznie. **Pola danych** — ukrycie lub wyświetlenie pól danych na stronie Mapa.

Zaawans. ustaw. mapy — ustawienie stopni zoomu, rozmiaru tekstu i stopnia szczegółowości mapy.

- Stopnie zoomu wybór stopnia zoomu dla elementów mapy.
- **Rozmiar tekstu** wybór rozmiaru tekstu dla elementów mapy.
- Szczegółowość ta opcja służy do określania szczegółowości mapy. Im więcej szczegółów, tym wolniej mapa może być odświeżana.

O mapie — wybór pola powoduje włączenie lub wyłączenie mapy. Opcja może okazać się przydatna, jeśli do urządzenia Oregon załadowano kilka map.

**Opcje zestawienia** — wybór ustawień i opcji zestawienia.

## Ustawienia śladów

Ślad stanowi zapis przebytej drogi. W menu głównym dotknij kolejno **Konfiguracja** > Ślady.

Wykres śladu — włączenie/wyłączenie rejestrowania śladów.

Metoda rejestracji — wybór metody rejestrowania śladu. Dotknij Dystans, Czas lub Auto. Jeśli jako metodę rejestrowania wybrano czas lub dystans, należy wprowadzić odpowiednio konkretny interwał czasu lub interwał dystansu. Dotknij Auto, aby rejestrować ślady ze zmienną częstotliwością w celu utworzenia optymalnego odwzorowania śladów.

Interwał — wybór częstotliwości rejestrowania śladów Częstsze rejestrowanie punktów pozwala uzyskać bardziej szczegółowy ślad, powoduje jednak szybsze zapełnianie się wykresu śladu.

Autoarchiwizacja — wybór automatycznej metody archiwizacji w celu porządkowania śladów. Ślady są zapisywane i usuwane automatycznie w oparciu o ustawienia użytkownika.

## Dostosowywanie menu głównego

Można zmienić kolejność aplikacji w menu głównym.

## Aby zmienić kolejność aplikacji w menu głównym:

- Dotknij kolejno Konfiguracja > Menu główne.
- 2. Dotknij aplikacji, którą chcesz przenieść.
- Dotknij innej aplikacji, aby zamienić je miejscami.

## Aby wyłączyć aplikację i przenieść ją na koniec listy:

- Dotknij kolejno Konfiguracja > Menu główne.
- 2. Dotknij aplikacji.
- 3. Dotknij 📋 .

UWAGA: Aby ponownie włączyć aplikację, wybierz aplikację oraz inną aplikację, aby zamienić je miejscami.

## Ustawienia wyznaczania tras

Dotknij kolejno **Konfiguracja** > **Wyznaczanie trasy**.

**Wyznaczanie tras** — wybór trybu wyznaczania do obliczania trasy.

- Bezdroże obliczanie tras w konwencji od punktu do punktu.
- Czas po drogach obliczanie tras po drogach z najkrótszym czasem podróży.
- Dyst. po drogach obliczanie tras po drogach z najkrótszym dystansem podróży.

**Oblicz trasy dla** — wybór środków transportu w celu zoptymalizowania tras.

Zablokuj po drogach — blokowanie znacznika aktualnej pozycji na najbliższej drodze, z kompensacją niedokładności odwzorowywania pozycji na mapie (wymaga map z pełną funkcją wyznaczania tras). **Zejścia z drogi** — wybór trybu zejścia do wyznaczania tras po bezdrożach.

- Auto automatyczne wyznaczanie trasy do następnego punktu.
- Ręcznie samodzielny wybór następnego punktu na trasie poprzez dotknięcie punktu na stronie aktywnej trasy.
- Dystans wyznaczanie trasy do następnego punktu po zbliżeniu się na określoną odległość do bieżącego punktu.

Konfiguracja unikania — dotknięcie rodzajów dróg, które mają być pomijane.

## Zmiana ustawień aparatu

- 1. Dotknij kolejno Konfiguracja > Aparat.
- 2. Dotknij Rozdzielczość zdjęcia.

- 3. Dotknij **1 MP**, **2 MP** lub **3,2 MP**, aby zmienić rozdzielczość zdjęć.
- Dotknij Zapisz zdjęcia w, aby wybrać miejsce zapisu.

## Zmiana ustawień morskich

Dotknij kolejno Konfiguracja > Morskie.

Morskie kolory — włączenie/wyłączenie kolorów morskich.

Sondowania punktowe — włączenie/ wyłączenie sondowań punktowych wskazujących głębokość dla pozycji.

Sektory światła — włączenie/wyłączenie sektora, w którym jest widoczne światło nawigacyjne. Wybór opcji **Auto** powoduje, że niektóre sektory światła nie są wyświetlane, gdy gęstość sektorów światła na obszarze jest wysoka.

Zestaw symboli — wybór zestawu symboli morskich opisujących pomoce nawigacyjne.

Ustaw. alarmu morskiego — włączenie/ wyłączenie alarmów morskich.

- Alarm kotwiczny ustawienie alarmu, który będzie uruchamiany po pokonaniu określonego dystansu.
- Alarm zejścia z kursu ustawienie alarmu, który będzie uruchamiany po zejściu z kursu na określony dystans.
- Glębina ustawienie alarmu, który będzie uruchamiany w momencie znalezienia się na obszarze wodnym o zbyt dużej głębokości.
- Woda płytka ustawienie alarmu, który będzie uruchamiany w momencie znalezienia się na obszarze wodnym o zbyt dużej płytkości.

## Zmiana ustawień czasu

Dotknij kolejno Konfiguracja > Czas.

**Format czasu** — wybór formatu 12-godzinnego lub 24-godzinnego.

Strefa czasowa — wybór strefy czasowej dla pozycji użytkownika.

Czas letni — wybierz Tak, aby użyć ustawienia Czas letni, Nie — aby je zignorować, lub Automatycznie — aby automatycznie włączać/wyłączać czas letni.

## Zmiana jednostek miary

Dotknij kolejno Konfiguracja > Jednostki.

**Dystans/prędkość** — wybór jednostek dystansu i prędkości.

**Wysokość (pręd. pion.)** — wybór jednostek wysokości i prędkości pionowej.

**Glębokość** — wybór jednostek głębokości do zastosowań morskich: stopy, sążnie lub metry.

**Temperatura** — wybór temperatury wody w stopniach Celsjusza lub Fahrenheita.

**Ciśnienie** — wybór jednostek ciśnienia barometrycznego: cale (Hg), milibary i hektopaskale.

## Format pozycji

Należy korzystać z ustawień domyślnych, chyba że jest używana mapa wymagająca użycia innego formatu pozycji.

#### Aby zmienić format pozycji:

Dotknij kolejno Konfiguracja > Format pozycji.

### Modyfikowanie kompasu

Dotknij kolejno Konfiguracja > Kierunek.

**Wyświetlanie** — określanie sposobu sygnalizowania kierunku wyświetlanego w kompasie:

- Litery kierunków ustawienie na stronie Kompas sygnalizacji kierunku za pomocą liter kierunków (N, S, E, W).
- Stopnie numeryczne ustawienie na stronie Kompas sygnalizacji kierunku za pomocą stopni (0–359°).
- Tysięczne ustawienie na stronie Kompas sygnalizacji kierunku za pomocą tysięcznych (0–1000 tysięcznych).

**Odniesienie północne** — określanie w kompasie punktu odniesienia dla północy:

- Rzeczywiste ustawianie rzeczywistej północy jako punktu odniesienia kierunku.
- Magnetyczny automatyczne ustawianie deklinacji magnetycznej dla danej pozycji.
- Siatka ustawianie północy topograficznej jako punktu odniesienia kierunku (0°).
- Użytkownik ustawianie wartości deklinacji magnetycznej.

Linia/wskaźnik nawigacyjny (zależnie od urządzenia) — wybór opcji Namiar pozwoli wyświetlić wskaźnik namiaru, wskazujący kierunek do celu podróży. Dotknięcie opcji Kurs pozwala wybrać wskaźnik kursu, wskazujący relację względem linii kursu prowadzącej do celu podróży (strona 11).

Kompas — wybór ustawienia Auto powoduje przełączenie z kompasu elektronicznego na kompas GPS w przypadku podróży z dużą prędkością lub przez określony okres czasu. Wybór opcji **Wył.** powoduje wyłączenie kompasu i użycie kompasu GPS.

Kalibruj — kalibracja kompasu (strona 10).

### Ustawienia wysokościomierza

Dotknij kolejno **Konfiguracja** > **Wysokościomierz**.

Autom. kalibracja — samoczynna kalibracja wysokościomierza po każdym włączeniu urządzenia Oregon.

Tryb barometryczny — dostępne opcje to Zmienna wysokość (używana podczas przemieszczania się) lub Stała wysokość (używana, gdy użytkownik nie przemieszcza się; wysokościomierz pełni funkcję standardowego barometru).

Trendy ciśnienia — opcja pozwala określić, kiedy ma być rejestrowane ciśnienie. Dotknij Zawsze zapisuj, aby zapisywać ciśnienie co 15 minut, nawet po wyłączeniu urządzenia Oregon. Dotknij Zapisz po włączeniu, aby rejestrować dane wyłącznie wtedy, gdy urządzenie Oregon jest włączone. Funkcja przydatna w przypadku obserwowania frontów atmosferycznych.

**Typ wykresu** — wybór rodzaju wykresu wysokości:

- Wysokość / Czas rejestrowanie zmian wysokości na przestrzeni czasu.
- Wysok. / Dystans rejestrowanie zmian wysokości na określonym dystansie.
- Ciśn. barometryczne rejestrowanie ciśnienia barometrycznego na przestrzeni czasu.
- Ciśn. otoczenia rejestrowanie zmian ciśnienia otoczenia na przestrzeni czasu.

#### Aby ręcznie skalibrować wysokościomierz:

- 1. Przejdź do pozycji, dla której znasz wysokość i ciśnienie barometryczne.
- Dotknij kolejno Konfiguracja > Wysokościomierz > Naciśnij, aby skalibrować wysokościomierz.
- Dotknij Tak, jeśli znasz wysokość, lub kolejno Nie > Tak, jeśli znasz ciśnienie barometryczne.
- Wprowadź wysokość lub ciśnienie barometryczne i dotknij

## Parowanie urządzenia Oregon

Urządzenia Oregon można używać z opcjonalnym czujnikiem tętna firmy Garmin w celu monitorowania tętna. Można je także używać z opcjonalnym rowerowym czujnikiem rytmu firmy Garmin do monitorowania rytmu pedałowania. Po podłączeniu do odpowiedniego urządzenia Garmin wartości tętna i rytmu pedałowania są widoczne jako opcje pól danych na stronie Mapa, stronie Kompas oraz w komputerze podróży.

Parowanie oznacza nawiązywanie połączenia między urządzeniem Oregon a bezprzewodowymi czujnikami, takimi jak czujnik tętna lub rowerowy czujnik rytmu. Po przeprowadzeniu pierwszego parowania urządzenie Oregon będzie automatycznie rozpoznawać bezprzewodowe czujniki, gdy tylko zostaną one włączone i znajdą się w zasięgu urządzenia Oregon.

#### Aby sparować urządzenie Oregon z bezprzewodowym czujnikiem:

- Umieść urządzenie Oregon w odległości nie większej niż 3 metry (10 stóp) od bezprzewodowego czujnika (czujnika tętna lub rowerowego czujnika prędkości/rytmu).
- 2. Włącz bezprzewodowy czujnik.
- W menu głównym dotknij kolejno Konfiguracja > Fitness > Czujnik tętna lub Czujnik rytmu.
- 4. Dotknij Szukaj nowego.
- Zostanie wyświetlony komunikat "Połączono".

UWAGA: Aby uniemożliwić komunikację urządzenia Oregon z bezprzewodowymi czujnikami, dotknij kolejno Konfiguracja > Fitness > Czujnik tętna (lub Czujnik rytmu) > Wył.

## Resetowanie urządzenia

- 1. Dotknij kolejno Konfiguracja > Zeruj.
- Dotknij elementu, który chcesz wyzerować.

### Wyświetlanie informacji o urządzeniu Oregon

W menu głównym dotknij kolejno Konfiguracja > O systemie, aby wyświetlić wersję oprogramowania urządzenia Oregon, identyfikator urządzenia, wersję oprogramowania GPS oraz informacje prawne.

## Załącznik

### Dane techniczne

#### Fizyczne

Wymiary: (szer. × wys. × głęb.): 2,3 × 4,5 × 1,4 cala (58 × 114 × 36 mm)

Masa: 5,1 uncji (146 g) bez baterii

191,4 g z bateriami

#### Wyświetlacz:

- przekątna 3 cala (76 mm), wyświetlacz TFT z podświetleniem, 65 tys. kolorów (240 × 400 pikseli)
- Etui: Z wytrzymałego plastiku, wodoszczelne (IPX7)

#### Zakres temperatur:

Od -4°F do 158°F (od -20°C do 70°C)\*

\*Zakres temperatur określony dla urządzenia Oregon może wykraczać poza dopuszczalny zakres działania niektórych baterii. Niektóre baterie mogą wybuchać w wysokiej temperaturze.

### Źródło

zasilania:

Dwie baterie AA (alkaliczne, NiMH, litowe lub wstępnie naładowane akumulatory NiMH) alkaliczne nie są zalecane do zasilania urządzeń Oregon 550 i 550t

Czas działania baterii: Do 16 godzin

### Dokładność

GPS: < 33 stopy (10 m) 95% w przypadku standardowego użytkowania\*

\*W przypadku włączenia programu selektywnej dostępności (ang. Selective Availability, SA) narzucanego przez Amerykański Departament Obrony podlega ograniczeniu do 100 m 2DRMS.

- DGPS: od 10 do 16 stóp (od 3 do 5 m) 95% standardowo (dokładność WAAS w Ameryce Północnej)
- Prędkość: 0,328 stóp/s (0,1 m/s) dla stanu stałego

Załącznik

Interfejsy: Zastrzeżony interfejs szeregowy firmy Garmin, urządzenie pamięci masowej USB, NMEA 0183

#### Czas przechowywania danych:

Nieograniczony; pamięć nie wymaga zasilania

Przechowywanie map: Pamięć wewnętrzna lub karta microSD

#### Wydajność

Odbiornik: możliwość odbioru ponad 12 kanałów WAAS / wysoka czułość

#### Czasy odbioru sygnału:

< 1 sekunda (ciepły start) < 33 sekund (zimny start) < 36 sekund (autom. lokalizacja)

#### Częstotliwość aktualizacji:

1 sekunda, aktualizacja ciągła

### Kompas:

Dokładność: ±2 stopnie (±5 stopni w skrajnych północnych i południowych szerokościach)\* Rozdzielczość: 1 stopień

#### Wysokościomierz:

Dokładność: ±10 stóp (±3 m)\* Rozdzielczość: 1 stopa (0,3 m) Zakres: od -2000 stóp do 30 000 stóp (od -610 do 9144 m)

<sup>\*</sup>Zależy od poprawnej kalibracji wykonanej przez użytkownika.

### Korzystanie z trybu demonstracyjnego

Tryb demonstracyjny wyłącza odbiornik GPS na czas zastosowania w pomieszczeniach lub na czas treningu. W tym trybie urządzenie nie śledzi sygnałów z satelitów.

#### UWAGA

W trybie demonstracyjnym odbiornik GPS jest wyłączony, co uniemożliwia korzystanie z nawigacji. Wyświetlane słupki mocy sygnału z satelitów stanowią jedynie symulację i nie przedstawiają mocy rzeczywistych sygnałów z satelitów.

Aby włączyć tryb demonstracyjny, dotknij kolejno Konfiguracja > System > GPS > Tryb demonstracyjny.

### Podłączanie urządzenia Oregon do komputera

Urządzenie Oregon można podłączyć do komputera za pomocą dołączonego kabla USB.

## Aby podłączyć urządzenie Oregon do komputera:

- Unieś antenę komunikatów pogodowych znajdującą się na dole urządzenia Oregon.
- Włóż mniejsze złącze kabla USB do złącza mini-USB.

3. Podłącz drugi koniec kabla do portu USB komputera.

### Wkładanie karty pamięci microSD

Gniazdo kart pamięci microSD urządzenia Oregon znajduje się pod bateriami AA. Użytkownik może kupić karty pamięci microSD u sprzedawcy produktów elektronicznych lub karty ze szczegółowymi mapami u dealera firmy Garmin. Kart pamięci można używać nie tylko do przechowywania map i zapisywania danych, ale także do przechowywania plików, np. zdjęć, kartridźów, geocache'ów, tras, waypointów i własnych punktów POI. Odwiedź stronę http://buy.garmin .com, aby uzyskać listę zgodnych map.

#### Aby włożyć lub wyjąć kartę microSD:

 Unieś zatrzask z tyłu urządzenia Oregon (strona 2), zdejmij pokrywkę baterii i wyjmij baterie. Załącznik

- 2. Unieś metalową osłonę.
- Wciśnij kartę do gniazda kart microSD i zamknij metalową osłonę.

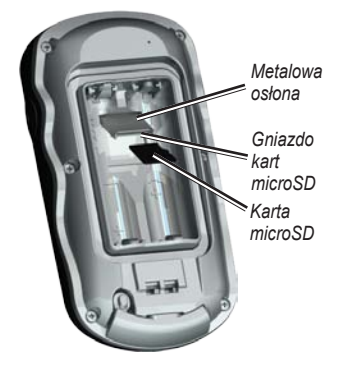

- Aby wyjąć kartę microSD, unieś metalową osłonę i wyjmij kartę z gniazda kart microSD.
- 5. Włóż baterie i załóż pokrywkę baterii.

Kart microSD można używać nie tylko do przechowywania map i zapisywania danych, ale także do przechowywania plików, np. zdjęć, kartridźów Wherigo, geocache'ów, tras, waypointów i własnych punktów POI.

## Przesyłanie plików do komputera

Po podłączeniu urządzenia do komputera można kopiować pliki z komputera na dyski/do woluminów urządzenia.

- 1. Odszukaj żądany plik w komputerze.
- 2. Wybierz żądany plik.
- 3. Wybierz kolejno Edytuj > Kopiuj.
- Otwórz dysk/wolumin "Garmin" lub kartę pamięci.
- 5. Wybierz kolejno Edytuj > Wklej.

Przed przesłaniem danych do lub ze strony internetowej bezpośrednio do urządzenia Oregon należy zainstalować wtyczkę Garmin Communicator ze strony www.garmin.com/products/communicator.

## Ładowanie i usuwanie plików

#### UWAGA

Usuwając pliki, należy pamiętać, aby nie usuwać wstępnie zaprogramowanych danych map (plików z rozszerzeniem .img). Plików tych nie można odzyskać.

Urządzenia Oregon można używać jako urządzenia pamięci masowej USB; można również dokupić osobną kartę pamięci microSD w celu rozszerzenia pamięci zewnętrznej.

UWAGA: Urządzenie Oregon nie jest zgodne z systemem operacyjnym Windows<sup>®</sup> 95, 98, Me ani NT. Nie jest również zgodne z systemem operacyjnym Mac<sup>®</sup> OS w wersji 10.3 i starszych.

#### Aby załadować plik do urządzenia Oregon lub na kartę microSD:

- Zdejmij pokrywkę komory baterii i włóż kartę microSD (strona 37).
- 2. Podłącz kabel USB do urządzenia Oregon oraz do komputera.
- 3. Skopiuj plik z komputera.

4. Wklej plik na dysk/wolumin urządzenia Garmin lub kartę microSD.

## Aby usunąć plik z urządzenia Oregon lub karty microSD:

- 1. Otwórz dysk/wolumin urządzenia Garmin lub kartę SD.
- 2. Zaznacz plik i naciśnij klawisz **Usuń** na klawiaturze komputera.

### Optymalizacja czasu działania baterii

Aby móc cieszyć się optymalną wydajnością i maksymalnym czasem działania baterii, należy korzystać z najlepszych baterii. Najlepszą wydajność zapewniają baterie litowe, wstępnie naładowane (gotowe do użycia) baterie NiMH oraz akumulatory NiMH, nie starsze niż rok, o pojemności przekraczającej 2500 mAh. W celu wydłużenia czasu działania baterii warto wziąć pod uwagę następujące sugestie:

- Nie należy korzystać z podświetlenia w stopniu większym niż jest to konieczne (strona 3). Korzystanie przez dłuższy czas z podświetlenia na poziomie powyżej 50% maksymalnej wartości znacznie skraca czas działania baterii.
- Wybierz krótszy czas podświetlania (strona 26).
- Jeśli nie są potrzebne, dźwięki można wyłączyć (strona 25). Można wyłączyć również kompas, jeśli nie jest potrzebny (strona 31).
- Włącz funkcję Oszczędność baterii (strona 26).
- Jeśli planujesz korzystać z urządzenia Oregon głównie w samochodzie, warto rozważyć kupno przewodu zasilającego z gniazda zapalniczki (http://buy.garmin.com).

## Przywracanie fabrycznych ustawień domyślnych

Istnieje możliwość przywrócenia oryginalnych ustawień fabrycznych urządzenia Oregon. Dokonane zmiany za pomocą menu Konfiguracja są przywracane do ustawień domyślnych.

Aby przywrócić ustawienia fabryczne, dotknij kolejno Konfiguracja > Zeruj > Przywróć domyślne ustawienia fabryczne > Tak.

## Mocowanie karabińczyka

 Umieść zaczep z karabińczykiem w szczelinach na grzbietu mocującego urządzenia Oregon.

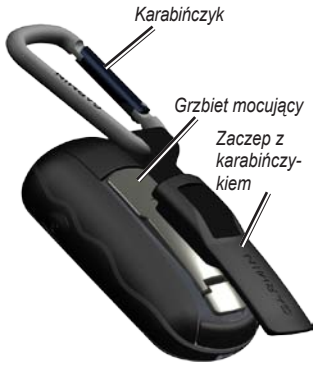

2. Przesuń zaczep w górę, aż zatrzaśnie się na swoim miejscu.

Aby usunąć zaczep z karabińczykiem, unieś dolną część zaczepu i zsuń go z grzbietu mocującego.

## Kalibracja ekranu dotykowego

Ekran urządzenia Oregon zwykle nie wymaga kalibracji. Jednakże, jeśli przyciski nie reagują właściwie, należy wykonać następujące czynności.

#### Aby skalibrować ekran dotykowy:

- Gdy urządzenie jest wyłączone, naciśnij i przytrzymaj klawisz zasilania () przez około 30 sekund.
- Postępuj zgodnie z instrukcjami wyświetlanymi na ekranie, aż na ekranie zostanie wyświetlony komunikat "Kalibracja zakończona".

### Umowa licencyjna na oprogramowanie

UŻYTKOWANIE URZĄDZENIA OREGON OZNACZA ZGODĘ UŻYTKOWNIKA NA PRZESTRZEGANIE WARUNKÓW NINIEJSZEJ UMOWY LICENCYJNEJ NA OPROGRAMOWANIE. NALEŻY DOKŁADNIE ZAPOZNAĆ SIĘ Z UMOWĄ.

Firma Garmin Ltd. i jej oddziały (zwane w dalszej części umowy "Garmin") udzielają użytkownikowi ograniczonej licencji na użytkowanie oprogramowania urządzenia ("Oprogramowanie") w formie binarnego pliku wykonywalnego podczas normalnej eksploatacji produktu. Nazwa, prawa własności i prawa własności intelektualnej do Oprogramowania należą do firmy Garmin i/lub jej zewnętrznych dostawców.

Użytkownik przyjmuje do wiadomości, że Oprogramowanie jest własnością firmy Garmin i/lub jej zewnętrznych dostawców i jest chronione prawem autorskim obowiązującym w Stanach Zjednoczonych oraz międzynarodowymi traktatami ochrony praw autorskich. Użytkownik przyjmuje do wiadomości, że struktura, organizacja i kod Oprogramowania stanowią cenną tajemnicę handlową firmy Garmin i/lub jej zewnętrznych dostawców i że kod źródłowy oprogramowania pozostaje cenną tajemnicą handłową firmy Garmin i/lub jej zewnętrznych dostawców. Użytkownik zgadza się nie dekompilować, dezasemblować, modyfikować Oprogramowania ani odtwarzać jego kodu źródłowego lub dokonywać transkrypcji do formy możliwej do odczytu w części lub w całości. Użytkownik zgadza się nie tworzyć żadnych programów pochodnych opartych na Oprogramowaniu. Użytkownik zgadza się nie eksportować ani reeksportować Oprogramowania do żadnego kraju niezgodnie z ustawą o kontroli eksportu obowiązującą w Stanach Zjednoczonych lub w innych odnośnych krajach.

## Indeks

#### Symbols

3D view 23

#### A

akcesoria ii aktywna trasa 15 alarmy, morskie 30 aparat 19, 29 automatyczny zoom 26

#### В

bateria 2 optymalny typ baterii 39 bezdroże 28 bezprzewodowe udostępnianie 18

#### С

Celuj i idž 22 ciśnienie barometryczne 32 jednostka pomiaru 30 otoczenia 32 trendy 32 ciśnienie otoczenia 32 Communicator, wtyczka Garmin 23 czas, podświetlanie 26 czas letni 30 czas po drogach 28 czujniki 34 czujnik rytmu 33 czujnik tętna 33, 34

#### D

dystans po drogach 28 dźwięki 25

#### Е

edytuj trasy 14 waypointy 13

#### F

format pozycji 31

#### G

Garmin Serial, format 25 Garmin Spanner, aplikacja 25 geocache 23

#### I

informacje o mapie 7 interfejs 25

### J

język 25

#### Κ

kalibracja kompas 10 wysokościomierz 33 karabińczyk 41 karta microSD instalacia 37 przeglądarka obrazów 20 wczytywanie plików 39 kierunek u góry 26 kompas kalibracia 10 odniesienie północne 31 komputer podróży 21 konfiguracia fitness 33 konfiguracja GPS 25 konfiguracja unikania 29 kurs 31

#### L

litery kierunków 31

#### М

metoda rejestracji, ślady 27

#### Indeks

#### Ν

namiar 31 nawigacja 5 przerywanie 7 NMEA we/wy 25 numer seryjny ii

#### 0

obrazy wyświetlanie 20 obszar pomiar 20 odblokuj ekran 3 odniesienie północne, kompas 31 orientacja, mapa 26 ostatnio znalezione 5 oszczędność baterii 26

#### Ρ

podświetlenie 3 limit czasu 26 pola danych pokaż lub ukryj 8 zmiana 8, 12, 18, 27 północ magnetyczna 31 północ rzeczywista 31 północ topograficzna 31 północ u góry 26 powiększ 26 profile 24 Przeglądarka zdjęć 19 przesyłanie bezprzewodowe 18 punkty szczególne (POI) 5

#### R

rejestrowanie urządzenia Oregon i rozmiar tekstu, mapy 27

#### S

sektory światła 29 Serial, Garmin 25 ślady konfiguracja 27 rejestrowanie 27 sondowania punktowe 29 Spanner, Garmin 25 stała wysokość 32 stoper 22 stopnie numeryczne 31 strefa czasowa 30 sygnały satelitarne 3

#### Т

tlo ekran 26 zestawienie 21 trasy edytuj 14 konfiguracja 28 oblicz 28 pokaż 15 tryb barometryczyny 32 tryb demonstracyjny 36 tryb samochodu 26 typ wykresu 32 tysięczne 31

#### U

uśrednianie punktu 22 ustawienia domyślne 40 ustawienia fabryczne 40 ustawienia mapy 26 ustawienia morskie 29

#### W

WAAS 25 waypointy tworzenie 4 Wherigo, aplikacja 23 wykres wysokości 17 dostosowywanie 32 wysokość stała lub zmienna 32 wysokość / czas 32 wysokość / dystans 32 wysokościomierz kalibracja 33 konfiguracja 32 wyświetlanie tekstu 25 wyznaczanie tras 28

#### Ζ

zaawansowane ustawienia mapy 27 zablokuj ekran 3 zablokuj po drogach 28 zatrzymanie nawigacji 7 zaznacz waypoint 4 zdjęcia 19 zejścia z drogi 29 zestawienie 21 zmienna wysokość 32 Najnowsze darmowe aktualizacje oprogramowania (z wyjątkiem map) są zawsze dostępne na stronie internetowej firmy Garmin pod adresem www.garmin.com.

# GARMIN.

© 2010 Garmin Ltd. lub jej oddziały

Garmin International, Inc. 1200 East 151st Street, Olathe, Kansas 66062, USA

Garmin (Europe) Ltd. Liberty House, Hounsdown Business Park, Southampton, Hampshire, SO40 9LR, Wielka Brytania

> Garmin Corporation No. 68, Jangshu 2<sup>nd</sup> Road, Sijhih, Taipei County, Tajwan

> > www.garmin.com

Wrzesień 2010

Numer katalogowy 190-01140-40 Rev. B Wydrukowano w Tajwanie